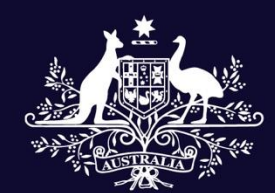

Australian Government

**Australian Sports Commission** 

### **Partner Portal User Guide**

Governance and Organisational Enhancement (GOE) Plan

Prepared by ASC ICT

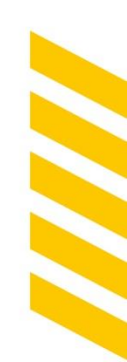

May 2022

## Contents

| IAVIGATE TO GOVERNANCE AND ORGANISATIONAL ENHANCEMENT<br>FUNCTIONALITY           |
|----------------------------------------------------------------------------------|
| ACCESS AND UPDATE NSO/D GOVERNANCE AND ORGANISATIONAL<br>ENHANCEMENT (GOE) PLAN4 |
| END NSO/D GOVERNANCE AND ORGANISATIONAL ENHANCEMENT (GOE) PLAN<br>OR APPROVAL    |
| APPROVE OR REQUEST A REVIEW OF YOUR NSO/D'S GOE PLAN8                            |
| pprove the GOE Plan                                                              |
| equest Review of the GOE Plan13                                                  |
| tatuses of GOE Plan                                                              |

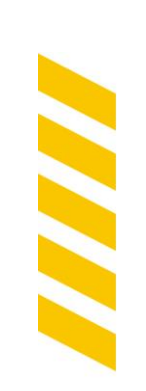

### Navigate to Governance and Organisational Enhancement Functionality

The Partner Portal now has updated functionality for NSO/Ds to complete their Governance processes within the Partner Portal. These functions include the ability for NSO/Ds to:

- 1. Create and submit a Sport Governance Standards (SGS) self-assessment
- 2. Review and approve or reject a SGS self-assessment
- 3. Create and submit a Governance and Organisational Enhancement (GOE) Plan
- 4. Review and approve or reject a GOE Plan

You can access the functionality on the Partner Portal by accessing **My Data & Analytics** selecting the option menu bar or tile.

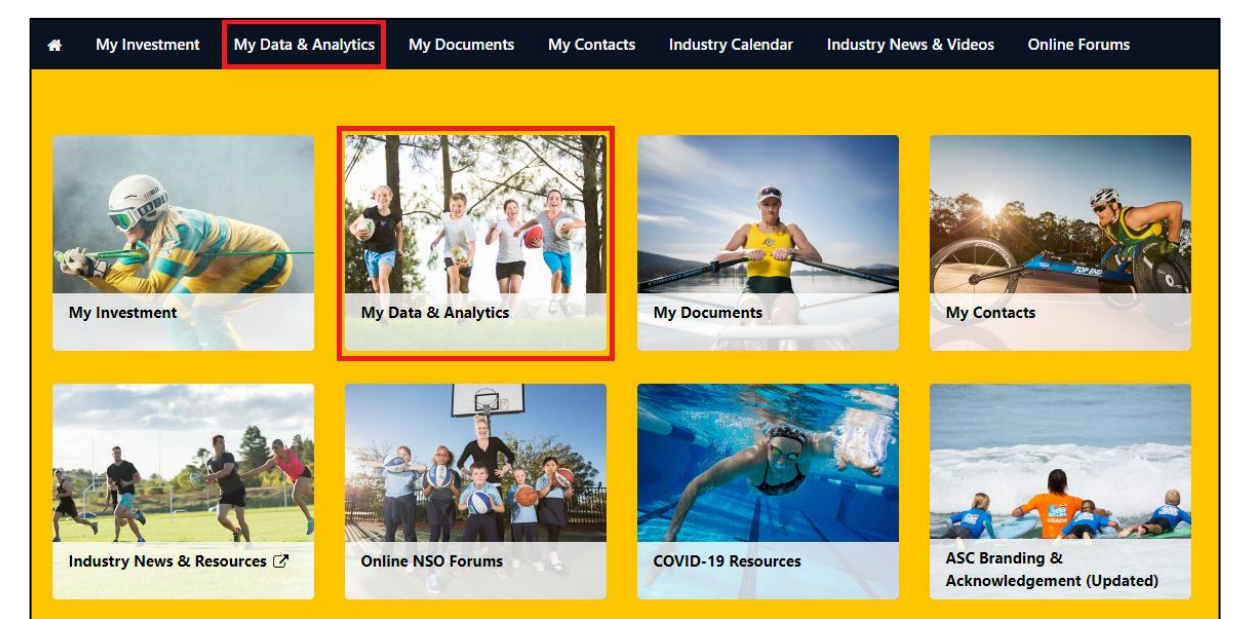

Once you have displayed the **My Data & Analytics** page, select **Governance**. Follow the rest of the document to access and use the new capability that has been released.

Note: To be able to view the capabilities in the **Governance** tab, you will be required to have the correct permissions in the Partner Portal. Contact <u>portalsupport@ausport.gov.au</u> for assistance.

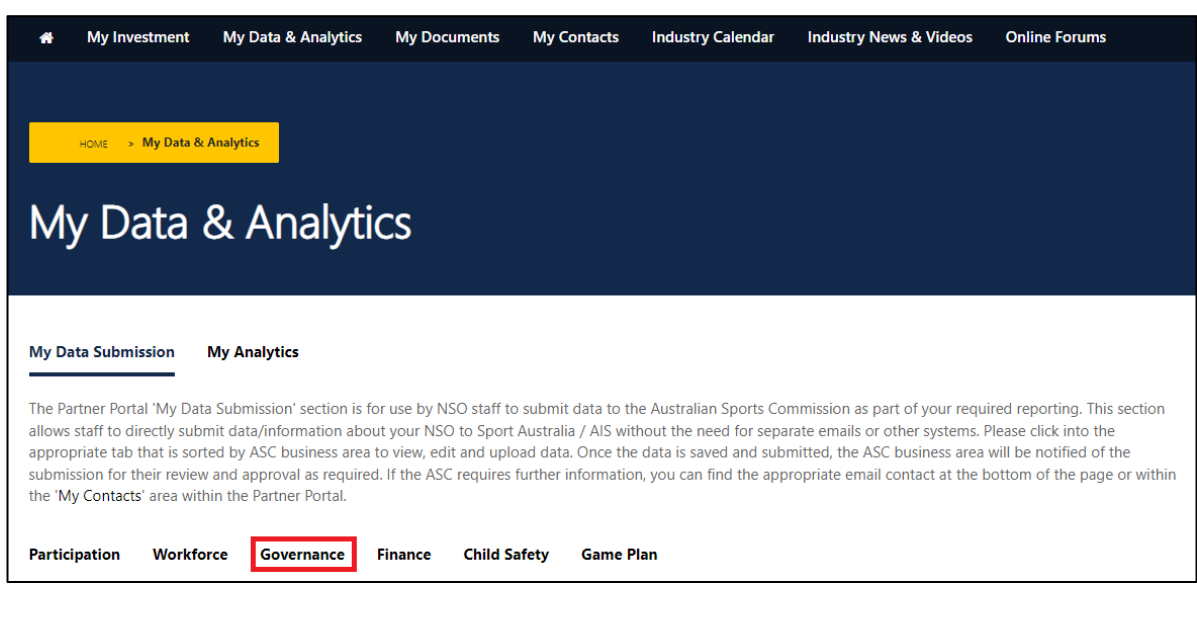

# Access and Update NSO/D Governance and Organisational Enhancement (GOE) Plan

1) Navigate to the Governance capability by selecting My Data & Analytics > Governance tab

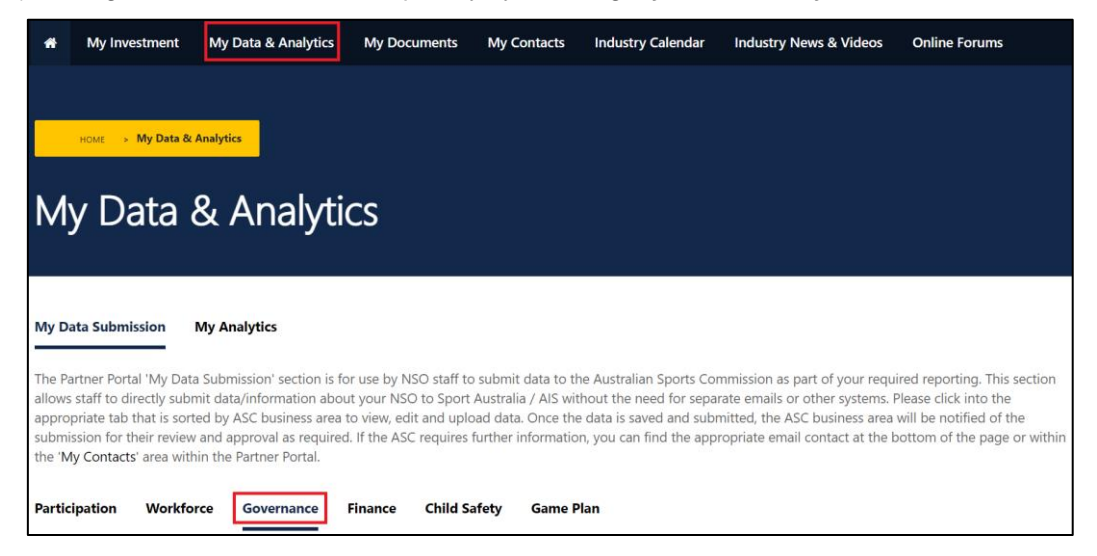

#### 2) To access the GOE Plan, select Access GOE Plan

| GOE Plan<br>Access GOE Plan<br>Password: @Wk!o7mVkn |                   |                    |   |
|-----------------------------------------------------|-------------------|--------------------|---|
| GOE Plan Year                                       | GOE Plan Status 🛧 | Date               |   |
| 2021/2022                                           | Draft             | 03/05/2022 8:27 AM | • |

3) This will open a new tab in your browser, requesting that you enter your unique password to access the GOE Plan.

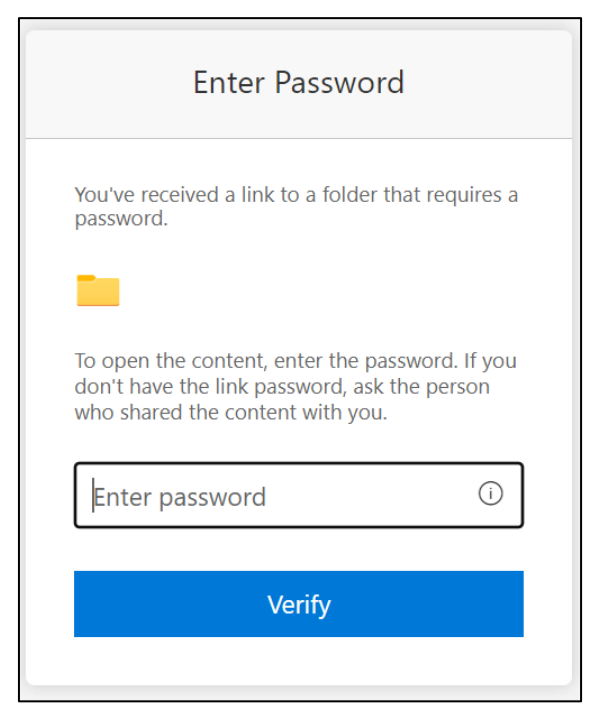

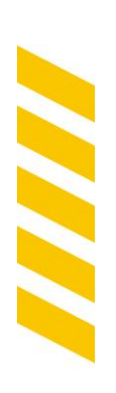

4) Enter your unique password that is on the Partner Portal and select Verify.

| GOE Plan                          |                   |                    |   |
|-----------------------------------|-------------------|--------------------|---|
| Access GOE Plan                   |                   |                    |   |
| Password: <mark>@Wk!o7mVkn</mark> |                   |                    |   |
|                                   |                   |                    |   |
| GOE Plan Year                     | GOE Plan Status 🛧 | Date               |   |
| 2021/2022                         | Draft             | 03/05/2022 8:27 AM | 0 |

| Enter Password                                                                                                    |  |  |  |  |  |  |  |  |
|----------------------------------------------------------------------------------------------------|--|--|--|--|--|--|--|--|
| You've received a link to a folder that requires a password.                                                                  |  |  |  |  |  |  |  |  |
|                                                                                                    |  |  |  |  |  |  |  |  |
| To open the content, enter the password. If you don't have the link password, ask the person who shared the content with you. |  |  |  |  |  |  |  |  |
| Enter password (i)                                                                                                    |  |  |  |  |  |  |  |  |
| Verify                                                                                                    |  |  |  |  |  |  |  |  |
|                                                                                                    |  |  |  |  |  |  |  |  |

5) Once you have entered the password, you will be allowed access into the NSO/D workspace. You will be able to view you GOE Plan in this workspace.

| $\square$ Name $\vee$ | Modified $\smallsetminus$ |
|-----------------------|---------------------------|
| Approved              | 3 days ago                |
| GOEPlan.xlsx          | 4 hours ago               |

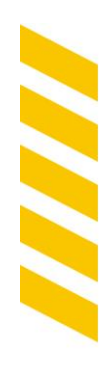

6) Select the file that has been uploaded in the NSO/D workspace. This will open the GOE Plan that has been specifically created for your NSO/D, including your NSO/D's SGS scores. You can access and edit the NSO/D GOE Plan in this view.

| Exc                         | <b>el</b> _GOEPlan ຊ <sup>ດ</sup>                      | <sup>2</sup> - Saved ~                                                       |                                               |                                                        |                                                                                             |                                                                                                    |                                                                                          | P Sea                                                                             | arch (Alt +                                                           | Q)                                                              |                              |                                          |                 |                  |                        |                                 |
|-----------------------------|--------------------------------------------------------|------------------------------------------------------------------------------|-----------------------------------------------|--------------------------------------------------------|---------------------------------------------------------------------------------------------|----------------------------------------------------------------------------------------------------|------------------------------------------------------------------------------------------|-----------------------------------------------------------------------------------|-----------------------------------------------------------------------|-----------------------------------------------------------------|------------------------------|------------------------------------------|-----------------|------------------|------------------------|---------------------------------|
| File<br>9<br>9<br>Undo      | Home<br>Home<br>Cut<br>Paste<br>V<br>Form<br>Clipboard | Insert D<br>at Painter                                                       | raw Page<br>Calibri<br>B I U D                | e Layout<br>✓ 11<br>ab ⊞ ✓ ✓<br>Font                   | Formulas<br>A^ A`<br>A` A`                                                                  | Data<br>= = =<br>= = =<br>= =                                                                        | Review                                                                                   | View<br>Text<br>e & Center ~                                                      | Help<br>General<br>\$ ~ %                                             | <ul> <li>✓ Editing</li> <li>✓ 500 -9</li> <li>Number</li> </ul> | g V<br>Conditio<br>Formattin | nal Format As s<br>g v Table v<br>Styles | Styles Inse     | rt Delete Format | ∑ AutoSum<br>� Clear ∽ | Y AZY<br>Sort & I<br>Filter Y S |
| J6<br>1<br>2<br>3<br>4<br>5 | Ă                                                      | <ul> <li><i>fx</i></li> <li>B</li> <li>Priority</li> <li>Standard</li> </ul> | C<br>Governan                                 | D<br>ce & Organ<br>Inse                                | nisational<br>2022-2023<br>ert Sport Nar                                                    | Enhancem<br><sup>me</sup>                                                                            | E<br>nent Plan                                                                           |                                                                                   |                                                                       |                                                                 |                              | F                                        |                 |                  | J                      |                                 |
| 7                           | Sport Governance<br>Principle<br>Example               | Sport<br>Governand <mark>y</mark><br>Standard                                | 2022 Sport<br>Governance<br>Maturity<br>Level | Expected<br>2023 Sport<br>Governance<br>Maturity level |                                                                                             | Expected Sp                                                                                          | port Governan                                                                            | ice Standard N                                                                    | Aeasure                                                               |                                                                 | ACTIVITIES requ              | ired to achieve Ex<br>Level              | pected Maturity | ТА               | SKS Q2 (Dec 31)        | ,                               |
| 9                           | 1. The spirit of the game                              | 1.1                                                                          |                                               | 4                                                      | Our board do                                                                                | oes not have a di                                                                                    | irectors' code<br>de of conduct                                                          | of conduct                                                                        | its directors d                                                       | uring their                                                     |                              |                                          |                 |                  |                        |                                 |
| 10<br>11<br>12              |                                                        |                                                                              |                                               |                                                        | induction<br>Our board ha<br>by the board<br>Our board ha<br>by the board<br>directors. The | as a published dir<br>and annually ex<br>as a published dir<br>(and with input<br>e code directly in | rectors' code (<br>ecuted by all o<br>rectors' code (<br>from stakeho)<br>ntegrates beha | of conduct, wi<br>directors<br>or conduct, wi<br>Iders) and ann<br>avioural expec | hich is review<br>nich is review<br>nually execute<br>stations with t | ed annually<br>ed annually<br>d by all<br>he                    |                              |                                          |                 |                  |                        |                                 |
| 13                          |                                                        | 1.2                                                                          |                                               | 3                                                      | Our organisation                                                                            | tion does not have                                                                                   | and published                                                                            | d published va                                                                    | alues and beh<br>pehaviours                                           | aviours                                                         |                              |                                          |                 |                  |                        |                                 |
| 14<br>15                    |                                                        |                                                                              |                                               |                                                        | Our organisa<br>aligned natio<br>Our organisa<br>aligned natio                              | tion has defined<br>onally and review<br>tion has defined<br>onally and review                       | and published<br>red by stakeho<br>and published<br>red by stakeho                       | d values and b<br>olders<br>d values and b<br>olders. The val                     | pehaviours, wi<br>pehaviours, wi<br>ues and b <u>eha</u>              | nich are<br>nich are<br>viours are                              |                              |                                          |                 |                  |                        |                                 |

# Send NSO/D Governance and Organisational Enhancement (GOE) Plan for Approval

- 1) Sport Australia Governance Advisers will meet with each NSO/D to assist in developing the GOE Plan using Partner Portal.
- Once the plan is developed and ready to send for approval navigate to the Governance capability by selecting My Data & Analytics > Governance tab and navigate to the GOE Plan second on the Governance page

| *                                            | My Investment                                                                                                    | My Data & Analytics                                                                                                    | My Documents                                                                                      | My Contacts                                                                           | Industry Calendar                                                                                         | Industry News & Videos                                                                                                    | Online Forums                                                                                                    |
|----------------------------------------------|----------------------------------------------------------------------------------------------------|----------------------------------------------------------------------------------------------------|---------------------------------------------------------------------------------------------------|---------------------------------------------------------------------------------------|----------------------------------------------------------------------------------------------------|----------------------------------------------------------------------------------------------------|----------------------------------------------------------------------------------------------------|
|                                              |                                                                                                    |                                                                                                    |                                                                                                   |                                                                                       |                                                                                                    |                                                                                                    |                                                                                                    |
|                                              | HOME > My Data & /                                                                                                    | Analytics                                                                                                    |                                                                                                   |                                                                                       |                                                                                                    |                                                                                                    |                                                                                                    |
| M                                            | y Data 8                                                                                                    | & Analyti                                                                                                    | CS                                                                                                |                                                                                       |                                                                                                    |                                                                                                    |                                                                                                    |
| My D                                         | ata Submission                                                                                                    | My Analytics                                                                                                    |                                                                                                   |                                                                                       |                                                                                                    |                                                                                                    |                                                                                                    |
| The Pa<br>allows<br>appro<br>submi<br>the 'N | artner Portal 'My Data<br>staff to directly subn<br>priate tab that is sorte<br>ssion for their review<br><b>ty Contacts</b> ' area with | Submission' section is for<br>nit data/information about<br>ed by ASC business area<br>and approval as required<br>in the Partner Portal. | r use by NSO staff to<br>the your NSO to Sport<br>to view, edit and upl<br>to If the ASC requires | o submit data to t<br>: Australia / AIS wi<br>oad data. Once th<br>further informatio | he Australian Sports Co<br>thout the need for sepa<br>e data is saved and sub<br>on, you can find the app | mmission as part of your requ<br>irate emails or other systems.<br>mitted, the ASC business area<br>iropriate email contact at the l | ired reporting. This section<br>Please click into the<br>will be notified of the<br>bottom of the page or within |
| Partic                                       | ipation Workfor                                                                                                    | Governance                                                                                                    | Finance Child S                                                                                   | afety Game                                                                            | Plan                                                                                                    |                                                                                                    |                                                                                                    |

3) Select the relevant GOE Plan, select the chevron and select Submit GOE Plan

| GOE Plan<br>Access GOE Plan<br>Password: tR68n&AvMS |                   |                     |                 |
|-----------------------------------------------------|-------------------|---------------------|-----------------|
| GOE Plan Year                                       | GOE Plan Status 🛧 | Created On          |                 |
| 2021/2022                                           | Draft             | 18/05/2022 12:35 PM | 0               |
|                                                     |                   |                     | Submit GOE Plan |

4) A small window will open in your browser for the submission. You can enter a comment that will be sent to the Approver in Comments (the 'Comments' field is optional). Once you have entered your comments select Submit GOE Plan.

| 🕼 Edit | acındazezanlırın zoomaanın noz decinacın, te your cındır meadenindi appr | u i u                    | × |
|--------|--------------------------------------------------------------------------|--------------------------|---|
|        |                                                                          | GOE Plan Status<br>DRAFT | _ |
|        | GOE Plan Year<br>2021/2022                                               |                          | _ |
|        | Comments                                                                 |                          |   |
|        | Created On<br>18/05/2022 12:35 PM                                        | <i>A</i>                 |   |
|        | Submit GOE Plan                                                          |                          |   |
|        |                                                                          |                          |   |
|        |                                                                          |                          |   |
|        |                                                                          |                          |   |

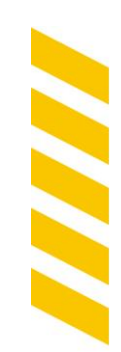

Note: Once you have submitted your GOE Plan for approval, the GOE Plan will be sent to your Chair/President for final approval.

## Approve or Request a Review of your NSO/D's GOE Plan

1) Once a staff member in your organisation has submitted a GOE Plan, you will receive an email notification to action the GOE Plan.

Г

| Dear                                                                                                    |
|----------------------------------------------------------------------------------------------------|
| As part of our ongoing commitment to supporting NSO/Ds with their governance requirements, Sport Australia is pleased to assist with the development a Governance and Organisational<br>Enhancement (GOE) Plan for sports, providing a single reference point for all governance activities. From this year (FY 2022-23), your organisation's GOE Plan is accessible online as a shared, live<br>document which can be accessed as required by both your organisation, and your Sport Australia Governance Advisor. |
| See below notification for your attention; we look forward to continuing working with your organisation on your governance needs.                                                                                                    |
| has submitted the GOE Plan for 2022-23 and it requires your review and approval.                                                                                                    |
| To action the submission, please follow these steps:                                                                                                    |
| Step 1: Review the GOE Plan details by accessing the following link: https://ausport.sharepoint.com/:fr/s/SportGovernanceStandard/EvWEyeyDOXhNma1Cllkla7QBipx637BYw03UXanxXXe6tA?<br>e=NMp0eC                                                                                                    |
| Step 2: : Access the following form and select the appropriate response on the form in response to the GOE Plan submission: <a href="https://forms.office.com/Pages/ResponsePage.aspx?">https://forms.office.com/Pages/ResponsePage.aspx?</a><br>id=TA8ujfJVSUyO59pd0_82ANnF5UIIyVhLm6B4821wpOdUQII3WDFYU1pFOUcxRUpCQ1VEVVNNSkIDRC4u                                                                                                    |
| <ul> <li>Approve - If the GOE Plan is finalised and ready to be implemented for 2022-23</li> <li>Review Required - If the GOE Plan requires changes prior to implementation for 2022-23</li> </ul>                                                                                                    |
| Note:<br>Copy the below GOE Plan ID into the GOE Plan ID field on the form:<br>GOE Plan ID: 9931f1ed-44da-ec11-bb3d-00224894400f                                                                                                    |
| If you have any questions regarding this email or the approval process, contact the Sports Governance team at SportsGovernance@ausport.gov.au.                                                                                                    |
| Regards                                                                                                    |
| NSO Partner Portal                                                                                                    |

2) To review the GOE Plan, select the link in **Step 1** in the email notification. This will open a page in a browser on your device. The page is to access your NSO/D's SharePoint which contains the GOE Plan.

| Dear                                                                                                    |
|----------------------------------------------------------------------------------------------------|
| As part of our ongoing commitment to supporting NSO/Ds with their governance requirements, Sport Australia is pleased to assist with the development a Governance and Organisational<br>Enhancement (GOE) Plan for sports, providing a single reference point for all governance activities. From this year (FY 2022-23), your organisation's GOE Plan is accessible online as a shared, live<br>document which can be accessed as required by both your organisation, and your Sport Australia Governance Advisor. |
| See below notification for your attention; we look forward to continuing working with your organisation on your governance needs.                                                                                                    |
| has submitted the GOE Plan for 2022-23 and it requires your review and approval.                                                                                                    |
| To action the submission, please follow these steps:                                                                                                    |
| Step 1: Review the GOE Plan details by accessing the following link: https://ausport.sharepoint.com/:f:/s/SportGovernanceStandard/EvWEyeyDOXhNma1Cllkla7OBipx637BYw03UXanxXXe6tA?<br>e=NMp0eC                                                                                                    |
| Step 2: Access the following form and select the appropriate response on the form in response to the GOE Plan submission: <a href="https://forms.office.com/Pages/ResponsePage.aspx?lid=TA8ujfJVSUyO59pd0">https://forms.office.com/Pages/ResponsePage.aspx?lid=TA8ujfJVSUyO59pd0</a> 82ANnF5UliyVhLm684821wpOdUQI3WDFYU1pFOUcxRUpCQ1VEVVNNSkIDRC4u                                                                                                    |
| <ul> <li>Approve - if the GOE Plan is finalised and ready to be implemented for 2022-23</li> <li>Review Required - if the GOE Plan requires changes prior to implementation for 2022-23</li> </ul>                                                                                                    |
| Note:<br>Copy the below GOE Plan ID into the GOE Plan ID field on the form:<br>GOE Plan ID: 9931f1ed-44da-ec11-bb3d-00224894400f                                                                                                    |
| If you have any questions regarding this email or the approval process, contact the Sports Governance team at SportsGovernance@ausport.gov.au.                                                                                                    |
| Regards                                                                                                    |
| NSO Partner Portal                                                                                                    |
|                                                                                                    |

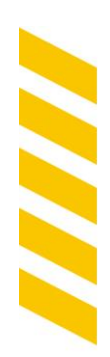

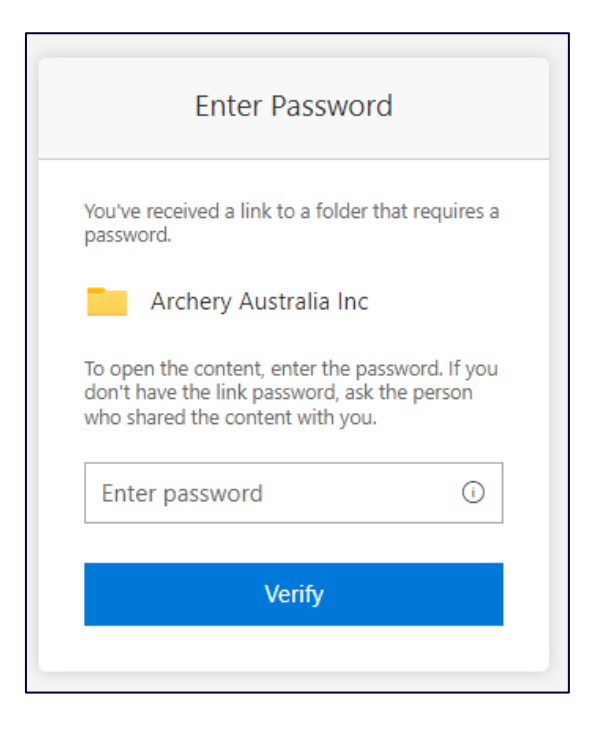

3) The unique password to access your NSO/D's can be accessed in the Partner Portal via My Data & Analytics > My Data Submission > Governance.

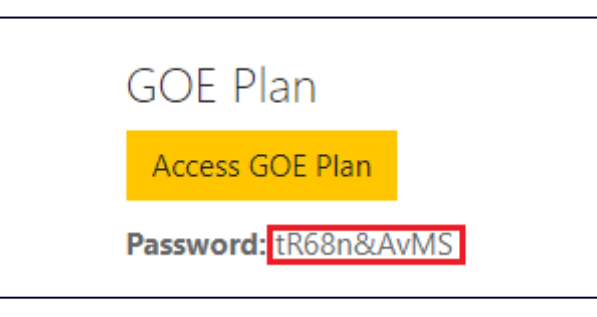

4) Once you have obtained your password, enter your password and select Verify.

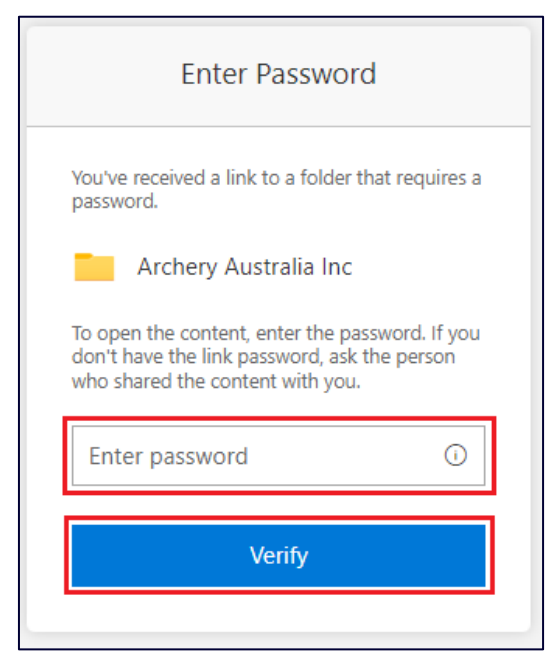

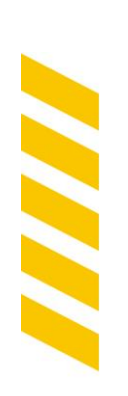

5) Once you have entered the correct password for your NSO/D's SharePoint, you will be able to select your NSO/D's GOE Plan.

| 0 | $\square$ | Name $^{\smallsetminus}$ | Mo | odified $\vee$ | Modified By $^{\smallsetminus}$ |
|---|-----------|--------------------------|----|----------------|---------------------------------|
|   |           | Approved                 | Ma | y 6            |                                 |
|   | X         | GOEPlan.xlsx             | Ma | y 19           |                                 |

6) The GOE Plan document will open in a new tab in your browser. Once you have completed the review of the GOE Plan, return to the email notification to complete the next steps in approving or requesting a review of the plan.

| Ехс                                         | el                                                                                                    | Ģ                              | GOEPlan A <sup>Q</sup> - S                    | aved ~                                                |                                                                                                    |                                                                                                    |                                                                          |                                                                 | ✓ Search (Alt + Q)                            |                       |           |                   |
|---------------------------------------------|----------------------------------------------------------------------------------------------------|--------------------------------|-----------------------------------------------|-------------------------------------------------------|----------------------------------------------------------------------------------------------------|----------------------------------------------------------------------------------------------------|--------------------------------------------------------------------------|-----------------------------------------------------------------|-----------------------------------------------|-----------------------|-----------|-------------------|
| File<br>Undo<br>13<br>1<br>2<br>3<br>4<br>5 | File       Home       Insert       Draw       Page Layout       Formulas       Data       Review       View       Help       Image: Edition of the second second |                                |                                               | ing ∨<br>→                                            | Conditional Format As Styles<br>Formatting Table - S<br>Syles                                                | insert (                                                                                             | Cells                                                                    | ∑ AutoSum v ŽY<br>Sort & Find &<br>Filter v Select v<br>Editing |                                               |                       |           |                   |
| 7                                           | rt Governance Pri <mark>-</mark><br>Example                                                                                                    | Sport<br>Governani<br>Standard | 2022 Sport<br>Governance<br>Maturity<br>Level | Expected<br>2023 Spor<br>Governance<br>Maturity level | Expected                                                                                                    | Sport Governance Standard I                                                                          | Measure 👻                                                                | ΑCTIVI                                                          | ITTES required to achieve Expected N<br>Level | <sup>Maturity</sup> v | Q1 Status | TASIS Q2 (Dec 31) |
| 0                                           | 1. The spirit of the                                                                                                    | 1.1                            | 1                                             | 4                                                     | Our board does not have                                                                                      | a directors' code of conduct                                                                         |                                                                          |                                                                 |                                               |                       |           |                   |
| 9<br>10                                     | Baue                                                                                                    |                                |                                               |                                                       | Our board has a directors<br>induction                                                                       | code of conduct, executed by                                                                         | its directors during their                                               |                                                                 |                                               |                       |           |                   |
| 11                                          |                                                                                                    |                                |                                               |                                                       | Our board has a published<br>by the board and annually                                                       | d directors' code of conduct, w<br>v executed by all directors                                       | hich is reviewed annually                                                |                                                                 |                                               |                       |           |                   |
| 12                                          |                                                                                                    |                                |                                               |                                                       | Our board has a publisher<br>by the board (and with in<br>directors. The code direct<br>organisation's value | d directors' code of conduct, w<br>out from stakeholders) and anr<br>ly integrates behavioural expec | hich is reviewed annually<br>nually executed by all<br>ctations with the |                                                                 |                                               |                       |           |                   |
| 13                                          |                                                                                                    | 1.2                            | 2                                             | 3                                                     | Our organisation does no                                                                                     | t have defined and published v                                                                       | alues and behaviours                                                     |                                                                 |                                               |                       |           | Ŧ                 |
| 14                                          |                                                                                                    |                                |                                               |                                                       | Our organisation has defin                                                                                   | ned and published values and b                                                                       | behaviours                                                               |                                                                 |                                               |                       |           |                   |
| 15                                          |                                                                                                    |                                |                                               |                                                       | Our organisation has defin<br>aligned nationally and rev                                                     | ned and published values and b<br>iewed by stakeholders                                              | behaviours, which are                                                    |                                                                 |                                               |                       |           |                   |

#### Approve the GOE Plan

 To approve the GOE Plan that has been submitted for your NSO/D, select the link in Step 2 in the email notification.

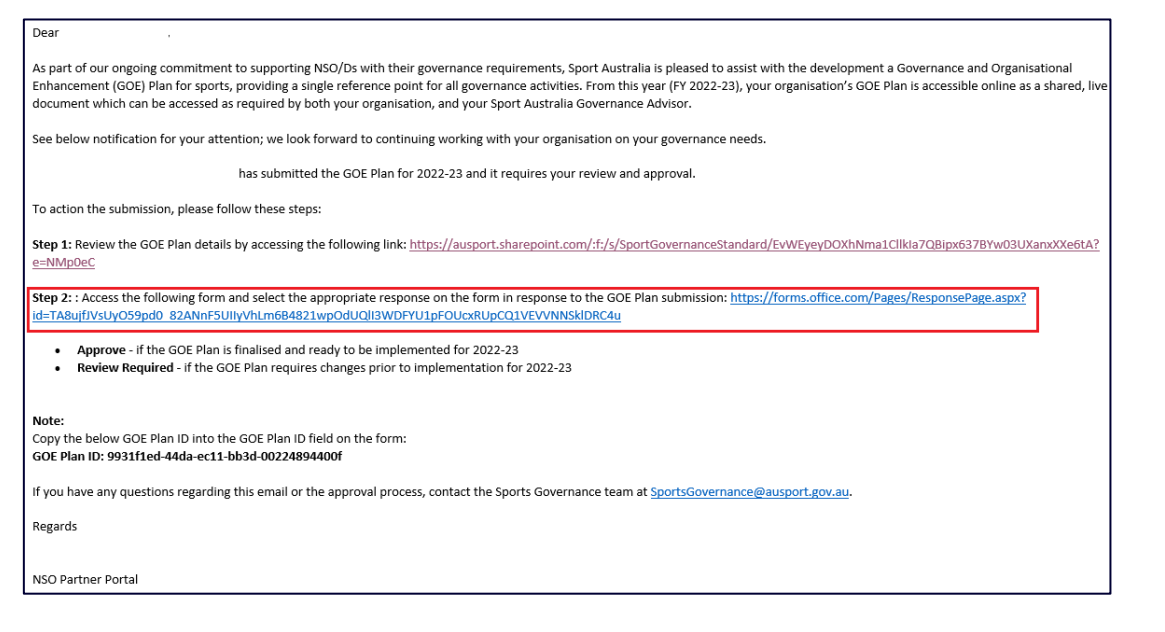

8) This will open a browser on your device and display the following page.

| SPORT GOVERNANCE STANDARDS - GOE<br>PLAN - Action required                               |  |
|------------------------------------------------------------------------------------------|--|
| Hi, Michelle. When you submit this form, the owner will see your name and email address. |  |
| * Required                                                                               |  |
| 1. Please select the appropriate option *                                                |  |
| Approved                                                                                 |  |
| O Review Required                                                                        |  |
|                                                                                          |  |
| 2. GOE Plan ID *                                                                         |  |
| Enter your answer                                                                        |  |
|                                                                                          |  |
| 3. Comments                                                                              |  |
| Enter your answer                                                                        |  |
|                                                                                          |  |
| Submit                                                                                   |  |

9) For **Question 1** on the form select **Approve** using the radio button.

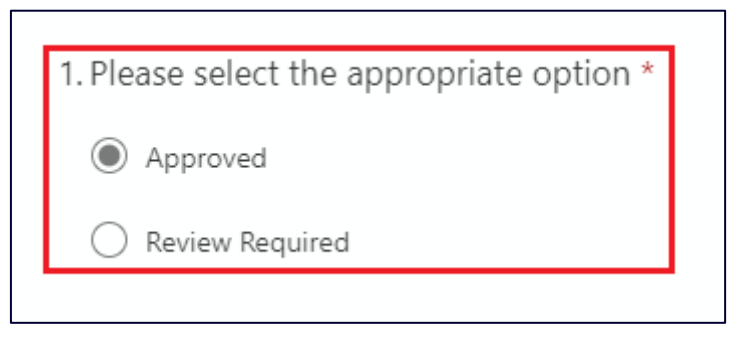

10) For Question 2 on the form enter the GOE Plan ID, which can be found in the email notification.

| 2. | GOE Plan ID *     |
|----|-------------------|
|    | Enter your answer |
|    |                   |

| Dear                                                                                                    |  |  |  |  |  |
|----------------------------------------------------------------------------------------------------|--|--|--|--|--|
| As part of our ongoing commitment to supporting NSO/Ds with their governance requirements, Sport Australia is pleased to assist with the development a Governance and Organisational<br>Enhancement (GOE) Plan for sports, providing a single reference point for all governance activities. From this year (FV 2022-23), your organisation's GOE Plan is accessible online as a shared, live<br>document which can be accessed as required by both your organisation, and your Sport Australia Governance Advisor. |  |  |  |  |  |
| See below notification for your attention; we look forward to continuing working with your organisation on your governance needs.                                                                                                    |  |  |  |  |  |
| has submitted the GOE Plan for 2022-23 and it requires your review and approval.                                                                                                    |  |  |  |  |  |
| To action the submission, please follow these steps:                                                                                                    |  |  |  |  |  |
| Step 1: Review the GOE Plan details by accessing the following link: <a href="https://ausport.sharepoint.com/:fr/s/SportGovernanceStandard/EvWEyeyDOXhNma1Clikla7QBipx637BYw03UXanxXXe6tA?">https://ausport.sharepoint.com/:fr/s/SportGovernanceStandard/EvWEyeyDOXhNma1Clikla7QBipx637BYw03UXanxXXe6tA?</a>                                                                                                    |  |  |  |  |  |
| Step 2: : Access the following form and select the appropriate response on the form in response to the GOE Plan submission: <a href="https://forms.office.com/Pages/ResponsePage.aspx?">https://forms.office.com/Pages/ResponsePage.aspx?</a><br>id=TA8ujfJVSUyO59pd0_82ANnF5UIIvVhLm6B4821wpOdUQIJ3WDFYU1pFOUcxRUpCQ1VEVVNNSkIDRC4u                                                                                                    |  |  |  |  |  |
| <ul> <li>Approve - if the GOE Plan is finalised and ready to be implemented for 2022-23</li> <li>Review Required - if the GOE Plan requires changes prior to implementation for 2022-23</li> </ul>                                                                                                    |  |  |  |  |  |
| Note:<br>Copy the below GOE Plan ID into the GOE Plan ID field on the form:<br>GOE Plan ID <mark>9931f1ed-44da-ec11-bb3d-00224894400f</mark>                                                                                                    |  |  |  |  |  |
| if you have any questions regarding this email or the approval process, contact the Sports Governance team at SportsGovernance@ausport.gov.au.                                                                                                    |  |  |  |  |  |
| Regards                                                                                                    |  |  |  |  |  |
|                                                                                                    |  |  |  |  |  |
| NSO Partner Portal                                                                                                    |  |  |  |  |  |

11) Select **Submit** on the form you will be displayed a success message to advise that your response was successfully submitted

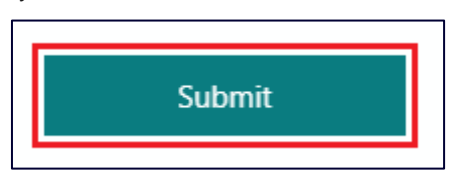

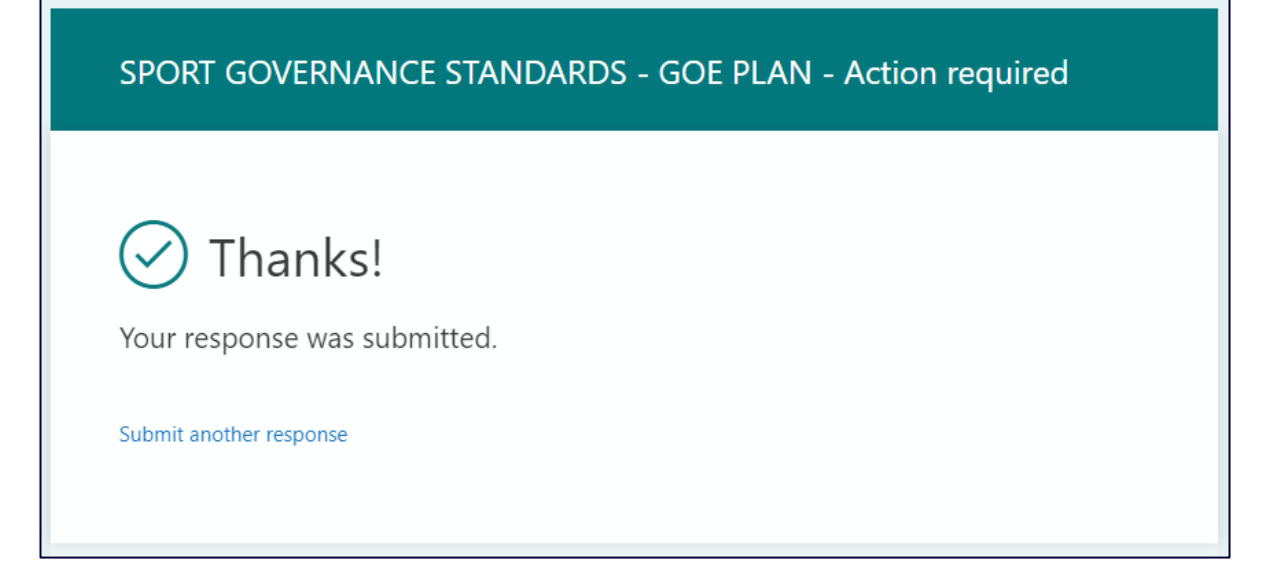

12) In the Partner Portal under **My Data & Analytics > My Data Submission > Governance,** under the **GOE Plan** table you will find that your GOE Plan has a status of **Approved.** 

| GOE Plan Year | GOE Plan Status 🛧 | Created On         |
|---------------|-------------------|--------------------|
| 2021/2022     | Approved          | 23/05/2022 1:03 PM |

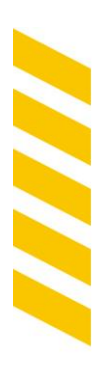

#### Request Review of the GOE Plan

13) To request a review of the GOE Plan that has been submitted for your NSO/D, select the link in **Step 2** in the email notification.

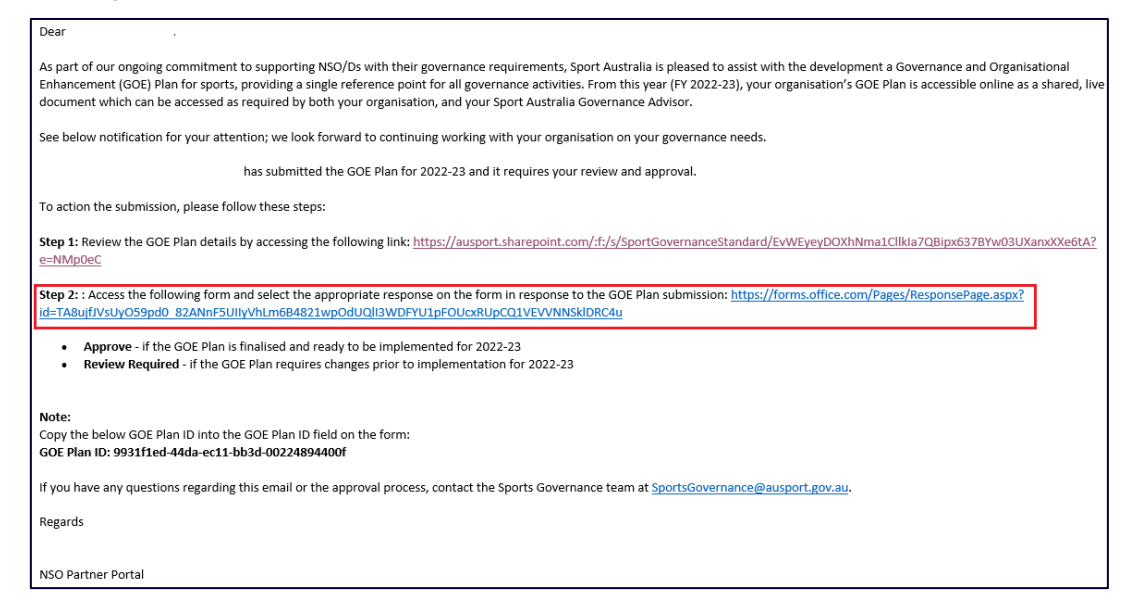

14) This will open a browser on your device and display the following page.

| SPORT GOVERNANCE STANDARDS - GOE<br>PLAN - Action required                               |  |  |  |  |
|------------------------------------------------------------------------------------------|--|--|--|--|
| Hi, Michelle. When you submit this form, the owner will see your name and email address. |  |  |  |  |
| * Required                                                                               |  |  |  |  |
| 1. Please select the appropriate option *                                                |  |  |  |  |
| O Approved                                                                               |  |  |  |  |
| Review Required                                                                          |  |  |  |  |
|                                                                                          |  |  |  |  |
| 2. GOE Plan ID *                                                                         |  |  |  |  |
| Enter your answer                                                                        |  |  |  |  |
|                                                                                          |  |  |  |  |
| 3. Comments                                                                              |  |  |  |  |
| Enter your answer                                                                        |  |  |  |  |
|                                                                                          |  |  |  |  |
| Submit                                                                                   |  |  |  |  |
|                                                                                          |  |  |  |  |

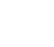

13 of 16

15) For Question 1 on the form select Review Required using the radio button.

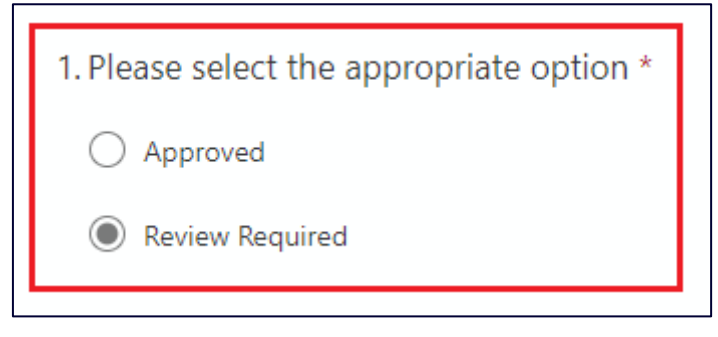

16) For **Question 2** on the form enter the GOE Plan ID, which can be found in the email notification.

| 2. GOE Plan ID *                                                                                                    |
|----------------------------------------------------------------------------------------------------|
|                                                                                                    |
| Dear                                                                                                    |
| As part of our ongoing commitment to supporting NSO/Ds with their governance requirements, Sport Australia is pleased to assist with the development a Governance and Organisational Enhancement (GOE) Plan for sports, providing a single reference point for all governance activities. From this year (FY 2022-23), your organisation's GOE Plan is accessible online as a shared, live document which can be accessed as required by both your organisation, and your Sport Australia Governance Advisor. |
| See below notification for your attention; we look forward to continuing working with your organisation on your governance needs.                                                                                                    |
| has submitted the GOE Plan for 2022-23 and it requires your review and approval.                                                                                                    |
| To action the submission, please follow these steps:                                                                                                    |
| Step 1: Review the GOE Plan details by accessing the following link: https://ausport.sharepoint.com/:f:/s/SportGovernanceStandard/EvWEyeyDOXhNma1Cllkla7QBipx637BYw03UXanxXXe6tA?<br>e=NMpDeC                                                                                                    |
| Step 2: Access the following form and select the appropriate response on the form in response to the GOE Plan submission: <a href="https://forms.office.com/Pages/ResponsePage.aspx?lid=TA8ujfJVSUy059pd0">https://forms.office.com/Pages/ResponsePage.aspx?lid=TA8ujfJVSUy059pd0</a> B2ANnF5UIlyVhLm6B4821wpOdUQII3WDFYU1pFOUcxRUpCQ1VEVVNNSkIDRC4u                                                                                                    |
| <ul> <li>Approve - if the GOE Plan is finalised and ready to be implemented for 2022-23</li> <li>Review Required - if the GOE Plan requires changes prior to implementation for 2022-23</li> </ul>                                                                                                    |
| Note:<br>Copy the below GOE Plan ID into the GOE Plan ID field on the form:<br>GOE Plan ID <mark>19931f1ed-44da-ec11-bb3d-00224894400f</mark>                                                                                                    |
| If you have any questions regarding this email or the approval process, contact the Sports Governance team at SportsGovernance@ausport.gov.au.                                                                                                    |
| Regards                                                                                                    |
| NSO Partner Portal                                                                                                    |

17) For **Question 3** on the form enter your comments to advise why the GOE Plan has not been approved.

Note: Once you have submitted the form, your comments will be sent via email notification to the staff member in your NSO/D that had submitted the GOE Plan for review and approval.

| 3 | 3. Comments             |  |  |  |  |
|---|-------------------------|--|--|--|--|
|   | This is a test comment. |  |  |  |  |
|   |                         |  |  |  |  |

18) Select **Submit** on the form and you will be displayed a success message to advise that your response was successfully submitted.

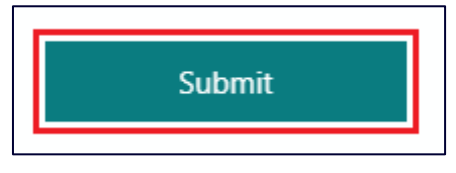

SPORT GOVERNANCE STANDARDS - GOE PLAN - Action required Nor response was submitted. Submit another response

19) In the Partner Portal under **My Data & Analytics > My Data Submission > Governance**, under the **GOE Plan** table you will find that your GOE Plan has a status of **Under Review**.

| GOE Plan Year | GOE Plan Status 🛧 | Created On         |   |
|---------------|-------------------|--------------------|---|
| 2021/2022     | Under Review      | 23/05/2022 1:03 PM | ٢ |

Note: The staff member who has requested the approval of the GOE Plan will be sent an email notification containing the reason the GOE Plan was not approved. The comments will also be retained in the Partner Portal under **My Data & Analytics** > **My Data Submission** > **Governance**, under the **GOE Plan** table.

To view the comments, select chevron for the relevant GOE Plan record and select **Submit GOE Plan**. This will open a window in the browser and show all historical comments that have been provided by the Chair or President of the NSO/D.

| ear                      | GOE Plan Status 🛧       | Plan Status 🛧 Created On |                                 |           |
|--------------------------|-------------------------|--------------------------|---------------------------------|-----------|
|                          | Under Review            | 23/05/202                | 2 1:03 PM                       | Submit GO |
| GOE Plan Year            |                         |                          | GOE Plan Status<br>UNDER REVIEW |           |
| 2021/2022                |                         |                          |                                 |           |
| <b>Reviewer Comments</b> |                         |                          |                                 |           |
| 27/05/2022 09:52         | This is a test comment. |                          |                                 |           |

## Statuses of GOE Plan

| Status<br>Name  | Description                                                                                                    | Actions (Next Steps)                                                                                       |
|-----------------|----------------------------------------------------------------------------------------------------|----------------------------------------------------------------------------------------------------|
| Draft           | The GOE Plan has been uploaded into your NSO/D's workspace                                                     | Access the workspace to populate NSO/D GOE Plan                                                            |
| Submitted       | The GOE Plan has been submitted to your NSO/D Chair/President for review and approval or rejection             | Await approval or request for review outcome action from NSO/D Chair/President                             |
| Approved        | NSO/D Chair/President has reviewed your GOE<br>Plan and has approved the submission                            | No further action required, the submission is completed and has been approved by the NSO/D Chair/President |
| Under<br>Review | NSO/D Chair/President has reviewed your GOE<br>Plan has requested that you review and resubmit<br>the GOE plan | Review your GOE Plan and resubmit for NSO/D<br>Chair/President Approval                                    |